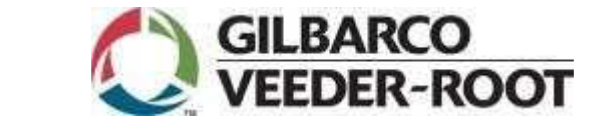

IOL Contactless PIN Pad on a Passport® POS

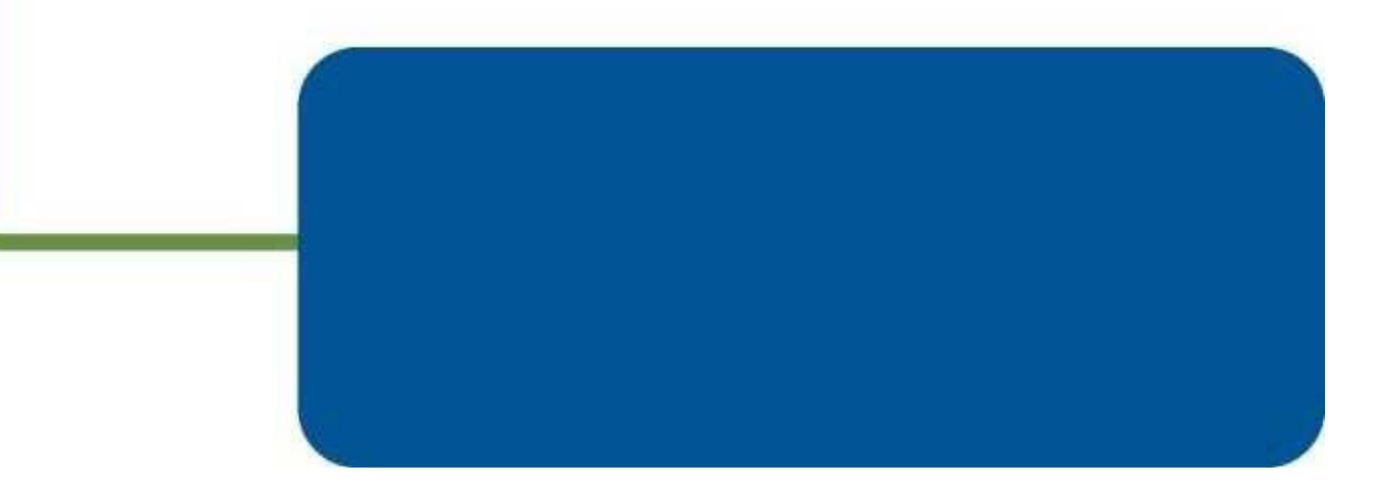

Technology with a human touch.

www.gilbarco.com

## Why is IOL going to this new PIN Pad?

Due to new EMV/PCI requirements IOL will be moving to a new version of Ingenico PIN Pad which supports EMV (Chip in Card), MSR Reader and Contactless inputs.

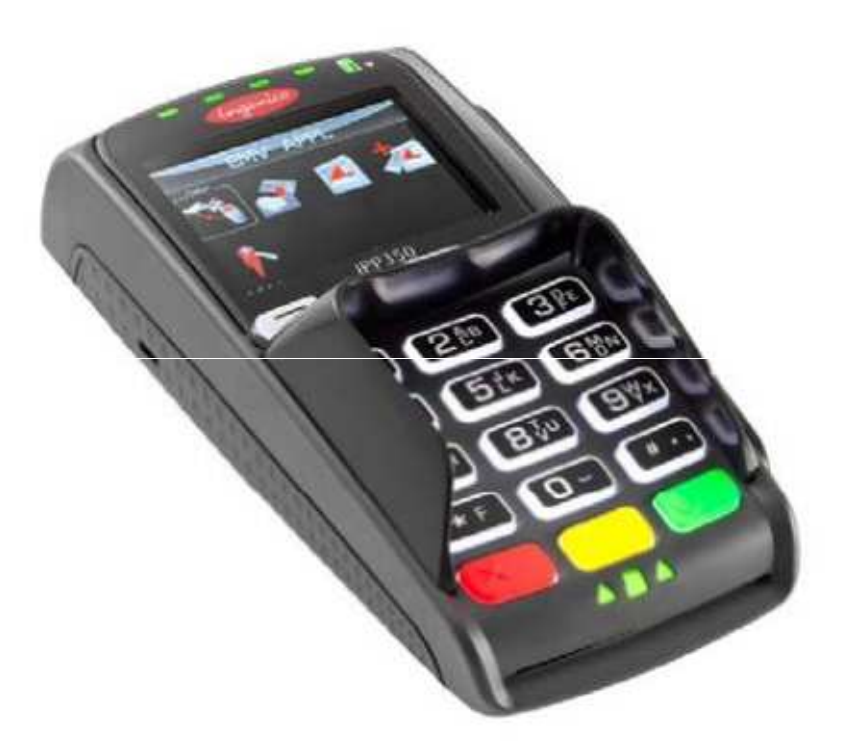

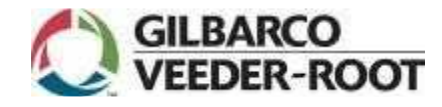

# What is the new PIN Pad (IPP320)?

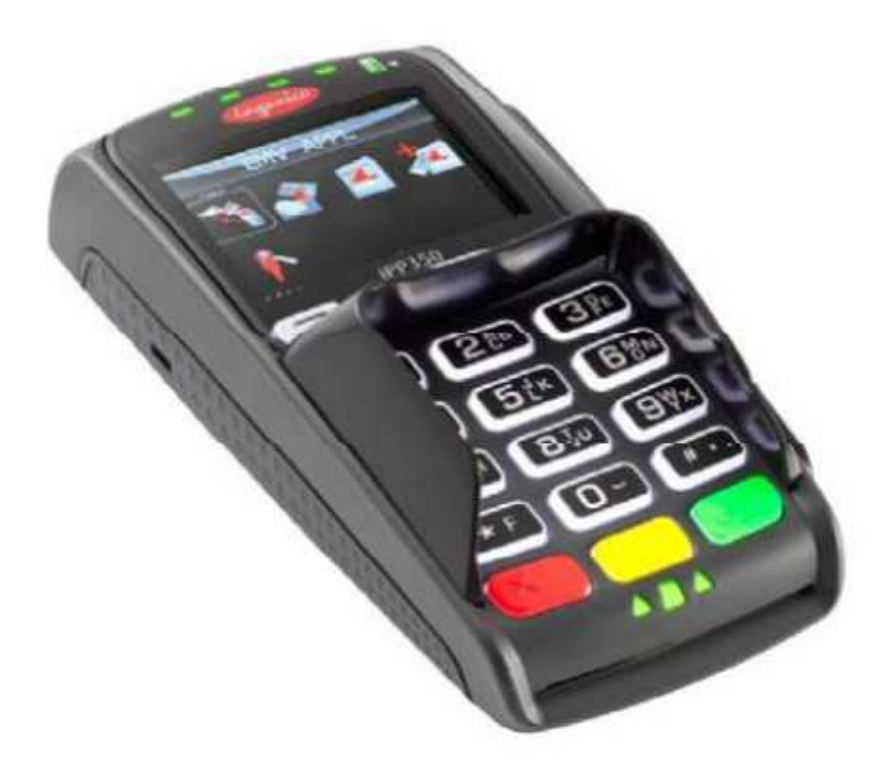

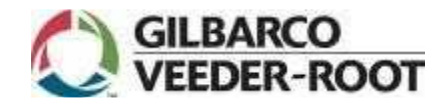

Technology with a human touch.

www.gilbarco.com

# Layout of IPP320 PIN Pad

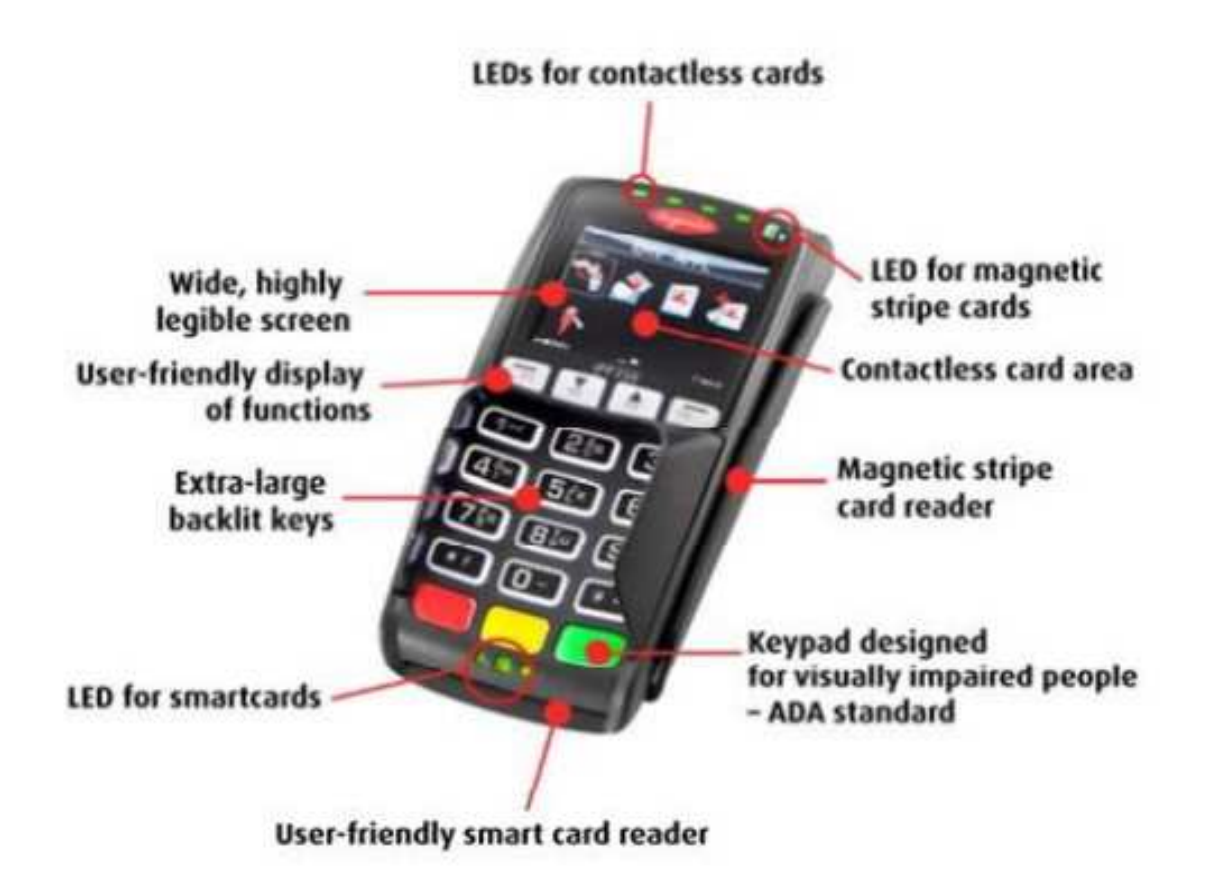

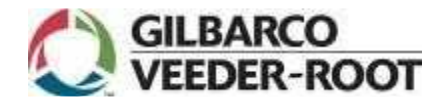

Technology with a human touch.

www.gilbarco.com

## **New Documentation**

- > MDE-5048 IOL Contactless PIN Pad Installation/Upgrade Manual
- > MDE-4741A Passport Network Addendum for IOL
- > MDE-4933 Passport Software Installation Manual
- > MDE-4696B Ingenico PIN Pad Kits

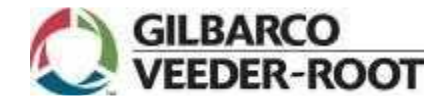

- > The IPP320 PIN Pads are going to be installed prior to the software that will fully support the contactless part. This should start around 9/30/12.
- > The IPP320 PIN Pads will install in the same way as the I3070 or ML30 PIN Pads.
- > The IPP320 PIN Pads will be fully compatible (except contactless will not work) with the "J" service pack.
- > The contactless part will not be fully support until the installation of the "K" service pack which is due to be released March of 2013

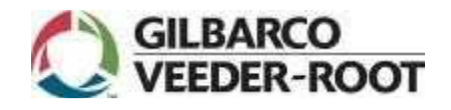

- > These PIN Pads will be, going forward, the only selection that can be made for the Canadian Market after the "K" service pack is installed. The other selections will still be available in the selection table for uses in the U.S. Markets
- > There must be along with the Correct Service Pack installation a new PDL Card Table Download from the IOL Host in order for this contactless feature to work correctly.

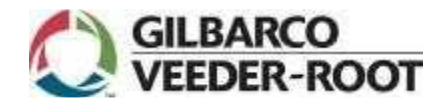

> When IOL Network enables contactless at the site the following card types will be accepted via contactless input: Interac Debit

MasterCard Paypass

Visa payWave

> If the EMV Contactless Payment Host is offline, Passport will request the customer to insert their card, before printing a decline receipt.

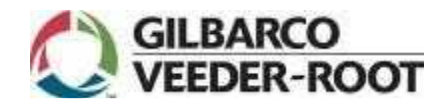

- > When the "K" Service Pack is installed Ingenico ML30 and I3070 Canadian PIN Pads WILL NOT be supported.
- > Once "K" is installed the site should be directed to sign on to the manager's workstation to active the contactless feature. This is found under Setup/Register/Register Set Up.
- > The Network Journal Report will contain entries indicating the type of Contactless method used. If the contactless method is a card that contains a Magnetic stripe (no Chip in Card) the indicator will be a "T". If the contactless method is a card with EMV (chip in card) the indicator will be "H" and both indicators will appear just before the account number in the report.

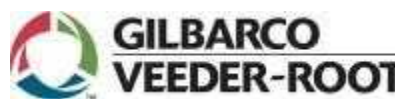

> The printed receipt will also contain Payment card entry method information just like the Network Journal Report.

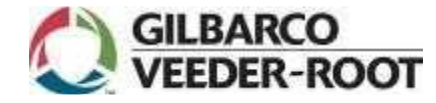

# How Does This Work (Using EMV)

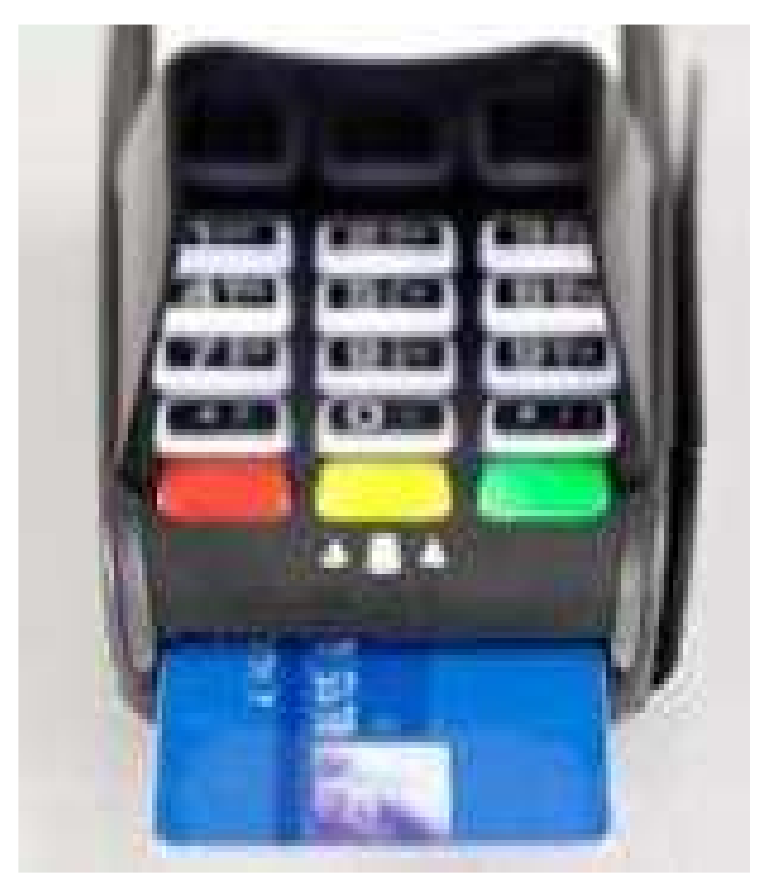

GILBARCO VEEDER-ROOT When the application prompts for a smart card, the smart card logos illuminate. Insert the smart card into the slot on the front of the device with the chip facing up and towards the slot. Green lights on top of the smart card reader slot, under software control, can prompt the cardholder when to insert or remove a card. If PIN entry is required, the keypad can also be programmed to illuminate under application control.

#### How Does This Work (Using Contactless)

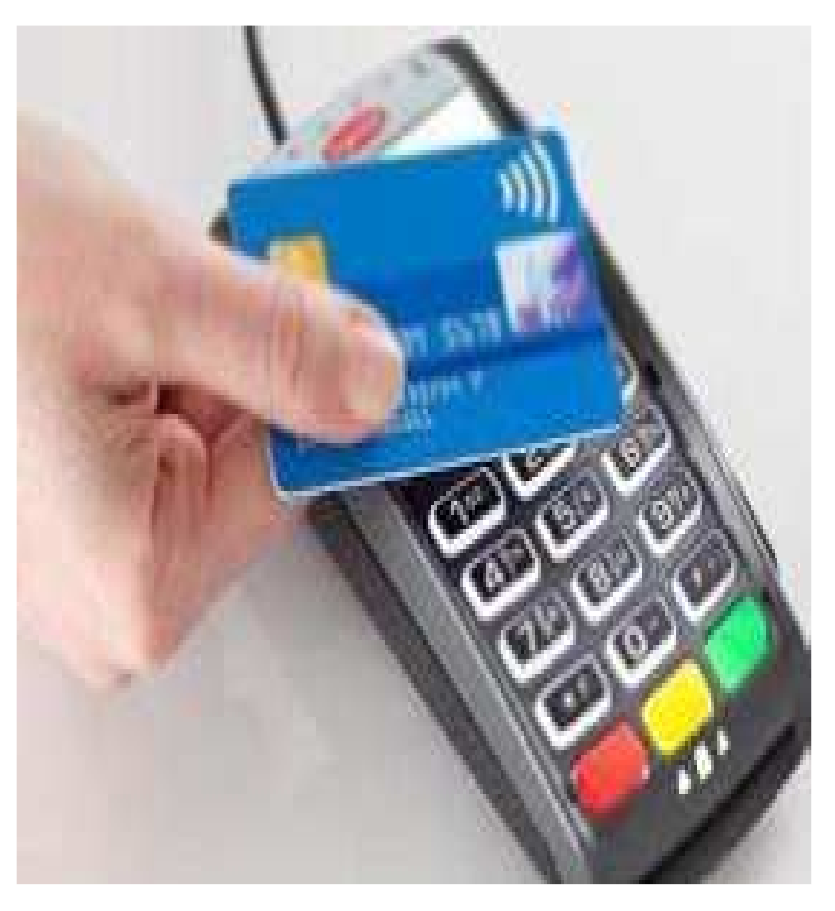

The iPP320 contactless card reader reads contactless payment cards. Hold the contactless payment card close to the active zone around the display. A series of green lights illuminate on the top of the device when the contactless card has been read.

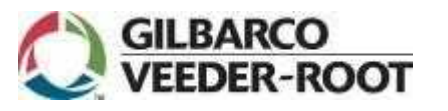

#### How Does This Work (Using MSR Reader)

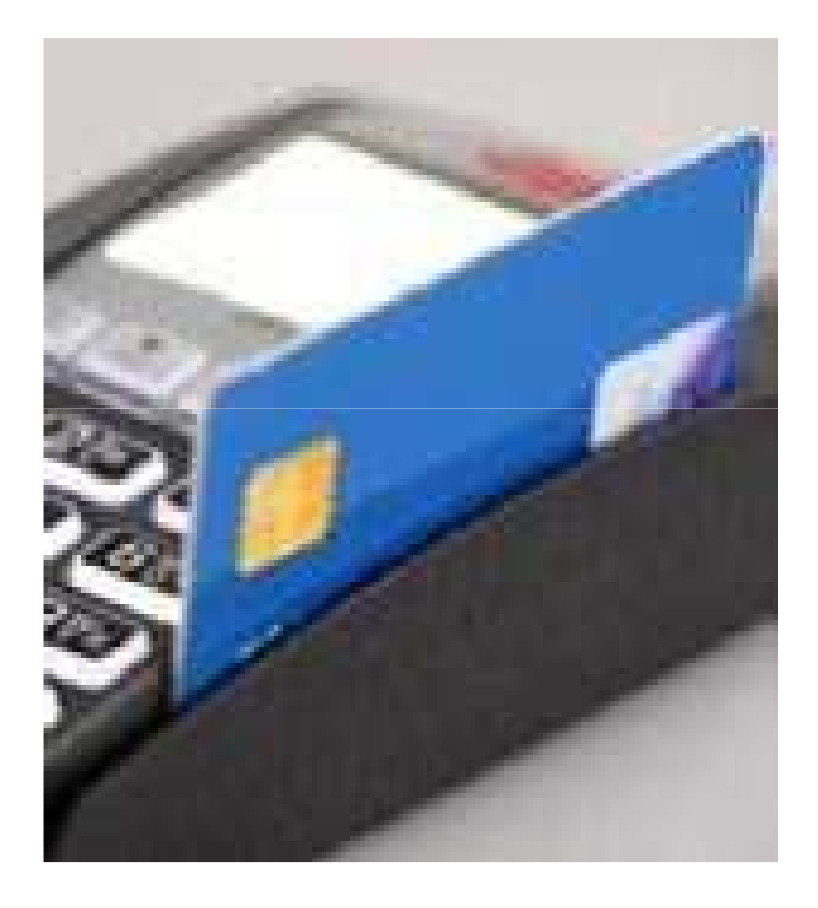

The iPP320 device's magnetic stripe reader reads debit, credit, and all standard magnetic stripe cards. When the application prompts for a magnetic stripe card, the magnetic stripe logo on the top of the device illuminates. Be sure the magnetic stripe side of the card is facing towards the iPP300 graphical display screen. Slide the card in either direction

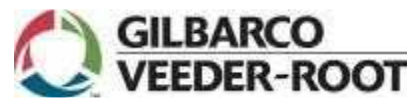

- When Removing the PIN Pad from the shipping box you should find the following items:
- 1. IPP300 PIN Pad
- 2. Connection Cable and/or Cable Adapter
- 3. Privacy Shield
- 4. 3 screws
- 5. Application User Guide
- 6. Installation and Quick Reference Guide
- 7. AC Power Supply GILBARCO VEEDER-ROOT

**1.** Place the iPP320 device in front of you with the bottom of the unit facing up. Be careful not to place the device on a surface where the device can be scratched or damaged.

2. If provided with a cable adapter, go to step 5.

**3.** If provided with a cable, pull the handle up on the device connection side of the cable.

**4.** Place the cable connector in the port and push firmly in place.

**5.** If using a cable adapter, place the cable connector in the port and push firmly in place.

**7.** Use 2 of the provided screws to secure cable or cable adapter to the base of the iPP320.

**8.** If using a cable, push the handle on the cable down to secure the cable in place.

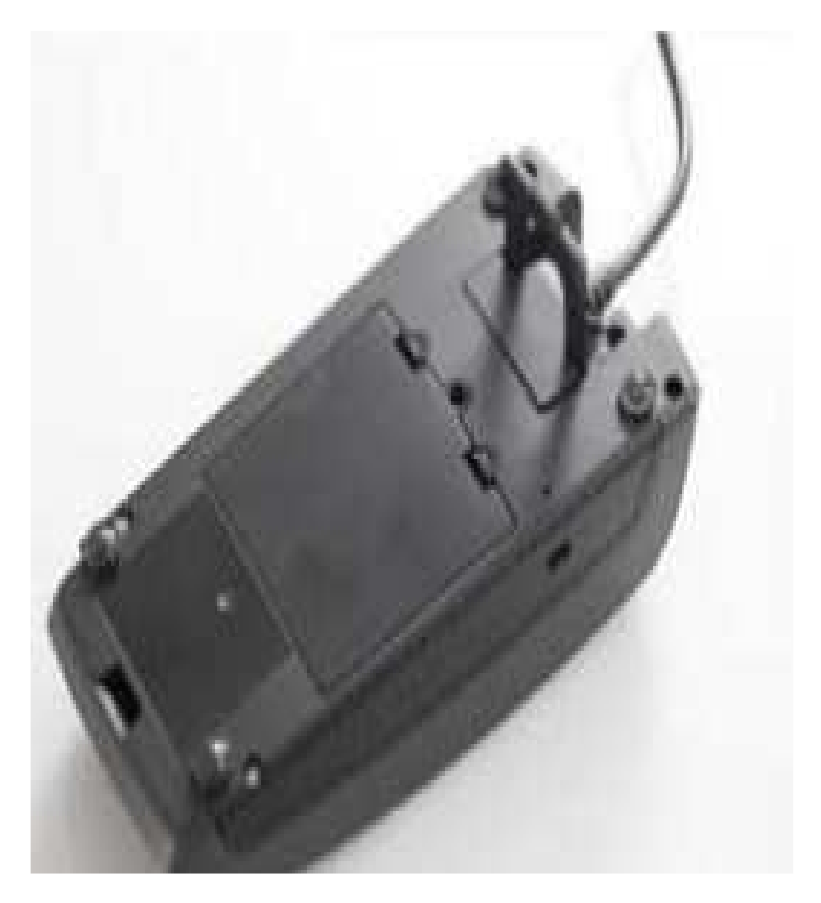

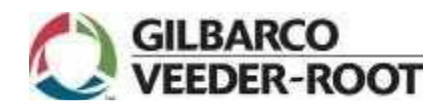

9. Connect the other end of the cable into the EDH, using MDE 4910 as your guide.10. Remove the protective film from the graphical display screen.

Please note that if the device needs to be replaced, the screws will need to be removed as part of the process.

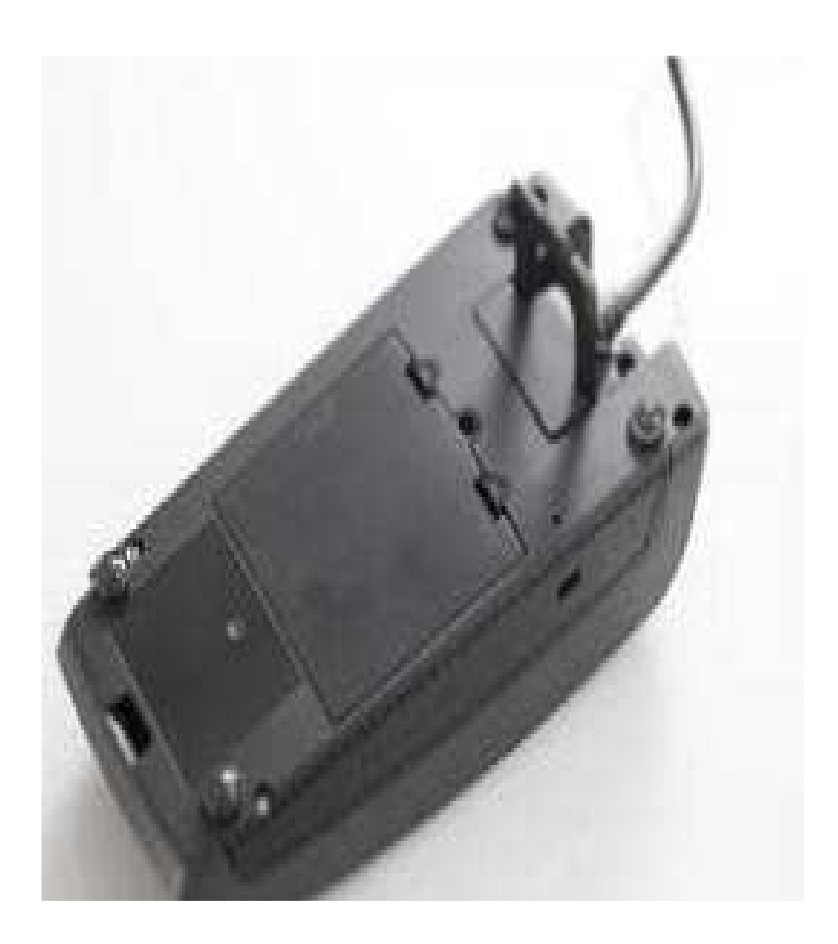

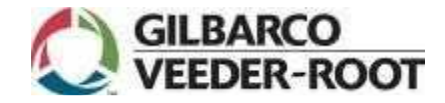

**11.** Plug the power supply connector into the jack on the interface cable

**12.** Plug the power supply into a power outlet.

NOTE: The power supply should be mounted above the counter for the site's easy access when troubleshooting if required

**13.** When power is applied the iPP320 will initializes.

Please note that if the device needs to be replaced, the screws will need to be removed as part of the process.

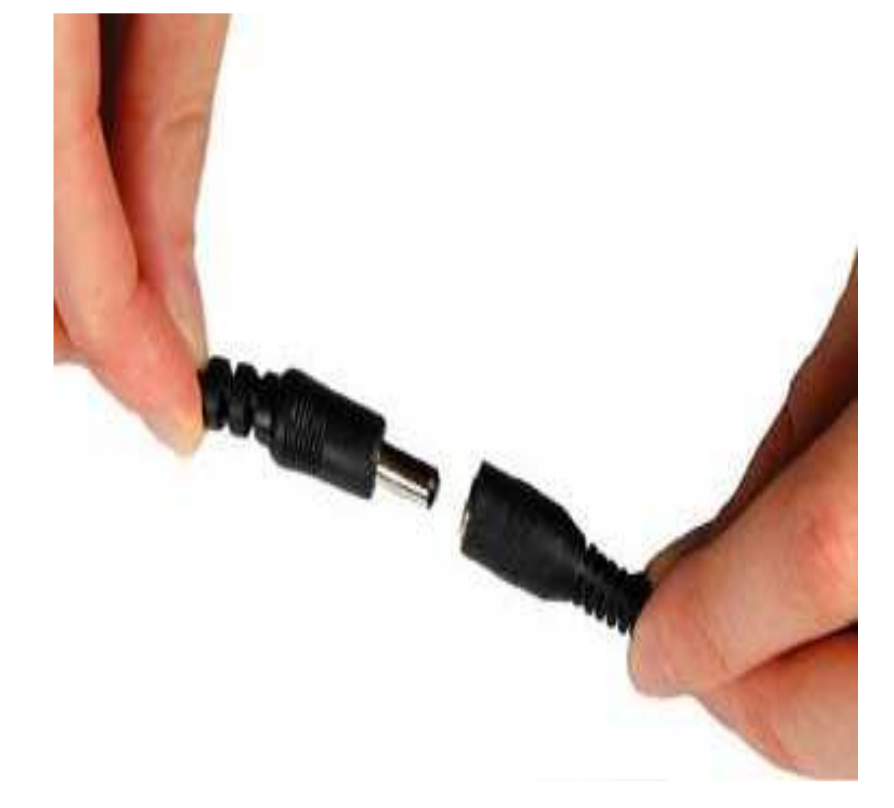

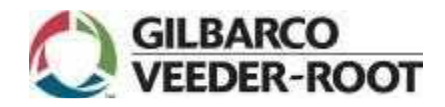

## What are the PIN Pad selections in "J"?

- To get to the register setup screen select the following icons "buttons":
- 1. Sign on to the Manager Workstation using a Manager's User ID and Password
- 2. From that screen select "Setup"
- 3. Select "Register"
- 4. Select "Register Setup"

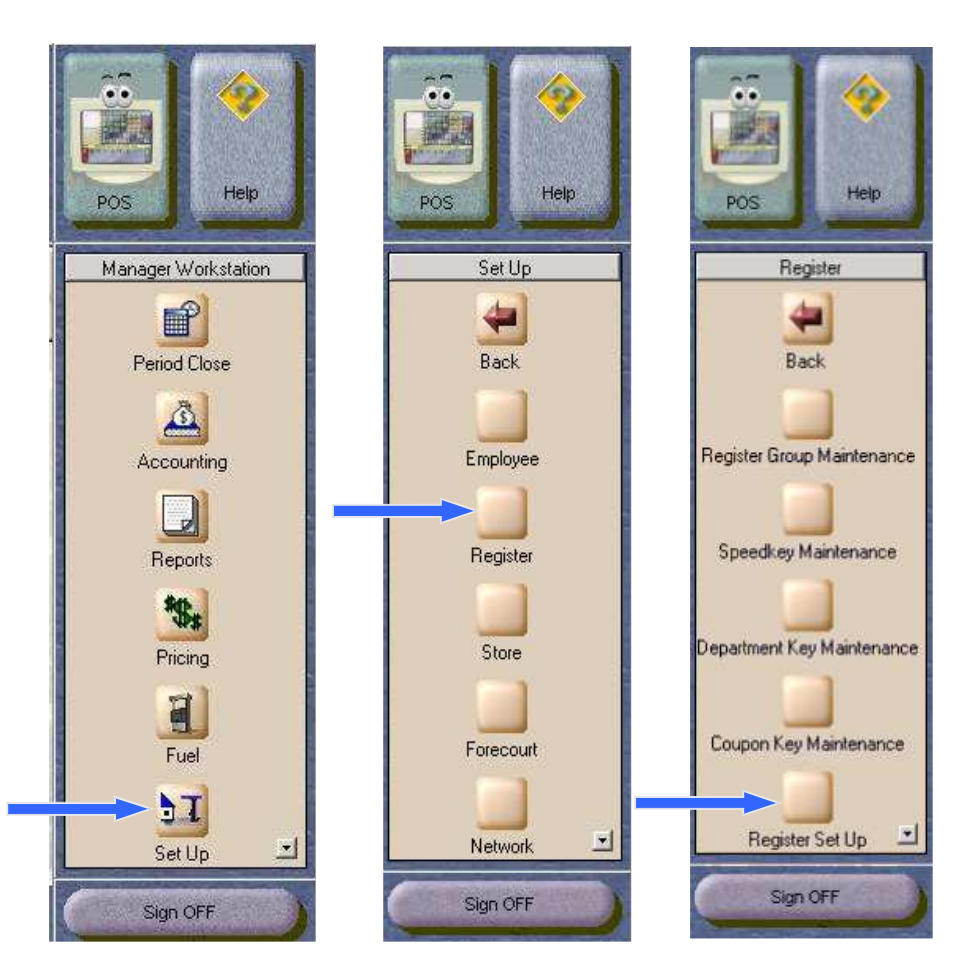

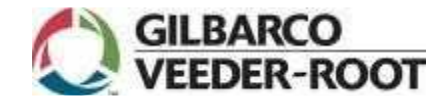

### What are the PIN Pad selections in "J"?

#### Once in the Register Setup Screen

• Select the Register you want to change then Select "Change"

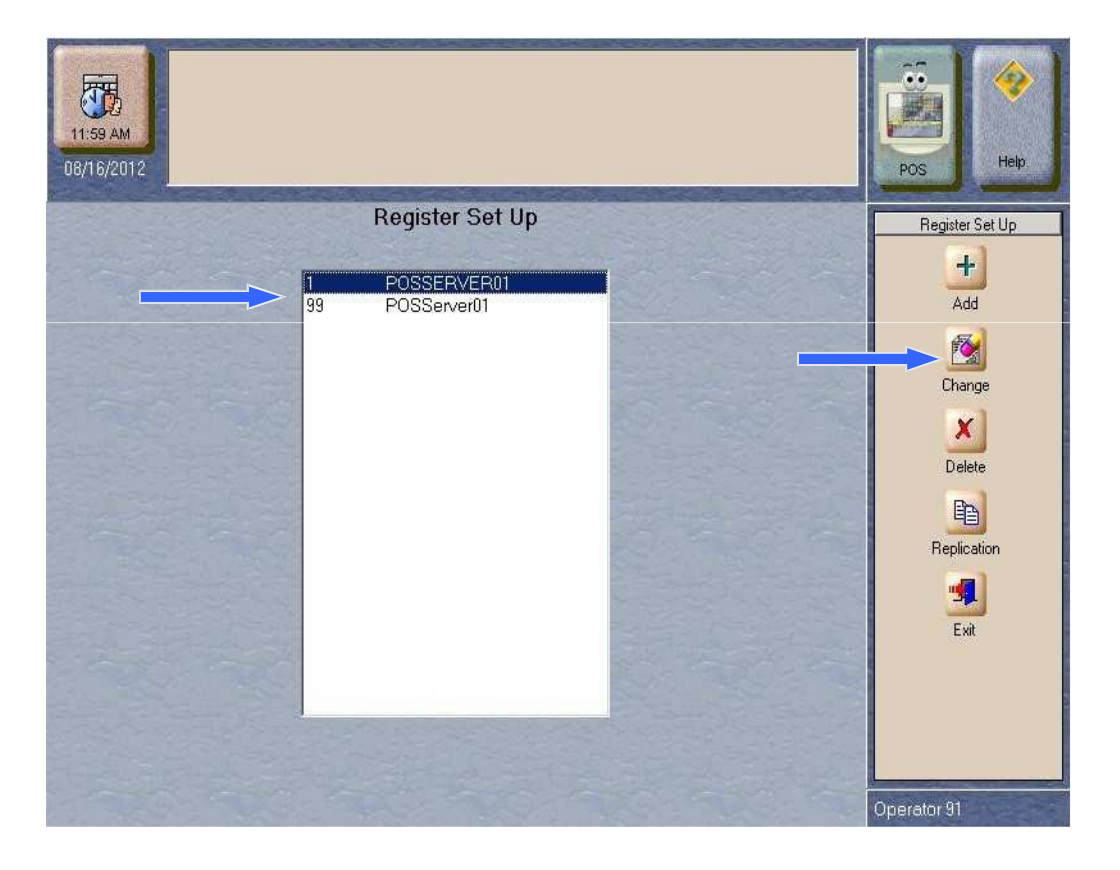

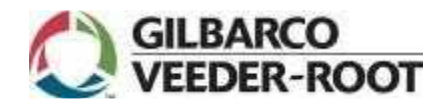

## What are the PIN Pad selections in "J"?

## Once the Register Setup Menu is shown:

- In the PIN Pad type you will see all the selections for Canada and the U.S.
- On the right hand side of the screen, you will see the selections for GVR Mat Reader, Contactless, and EMV Capable
- WARNING: If selected, the contactless selection will not work with the new PIN pad in this service pack version and may cause issues with register operation.

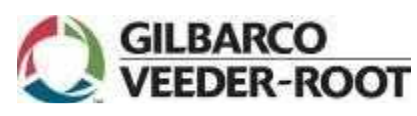

| General             |                       |                |                |          |
|---------------------|-----------------------|----------------|----------------|----------|
| Store Number        | 1                     | Machine Name   | POSSERVER01    | -        |
| Register Number     | 1                     |                |                |          |
| Register Group      |                       |                |                |          |
| POSGroup1           |                       |                |                | <u> </u> |
| Asset Information   |                       | and the second |                |          |
| AssetID             |                       | Model Number   |                |          |
|                     |                       | Serial Number  |                |          |
| Device Configuratio | n                     |                |                | 1        |
| PIN Pad Type        | Ingenico ML30         |                | GVR Mat Reader |          |
| Connection          | None<br>Ingenico 3070 |                | Contactless    |          |
|                     | Ingonico CEEO         |                |                |          |

## What are the PIN Pad selections in "K"?

- To get to the register setup screen select the following icons "buttons":
- 1. Sign on to the Manager Workstation using a Manager's User ID and Password
- 2. From that screen select "Setup"
- 3. Select "Register"
- 4. Select "Register Setup"

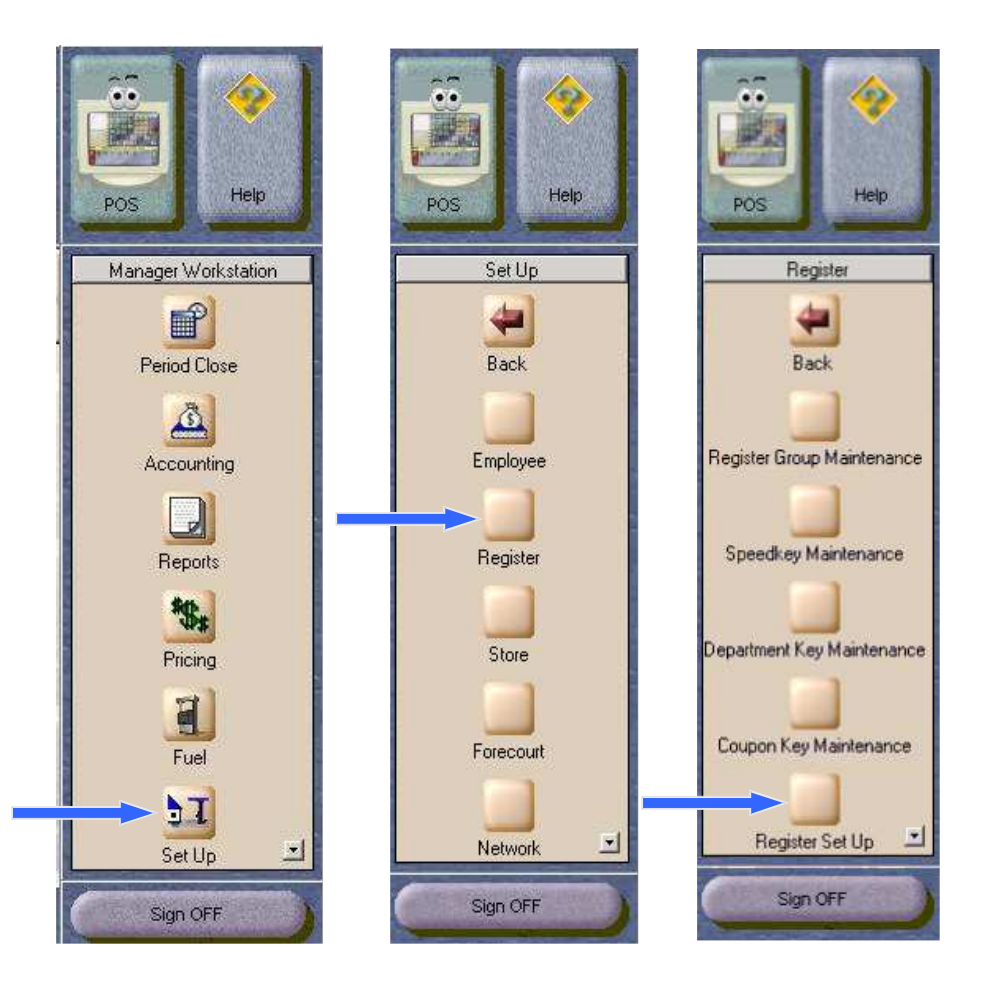

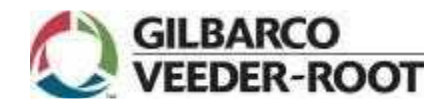

### What are the PIN Pad selections in "K"?

#### Once in the Register Setup Screen

• Select the Register you want to change then Select "Change"

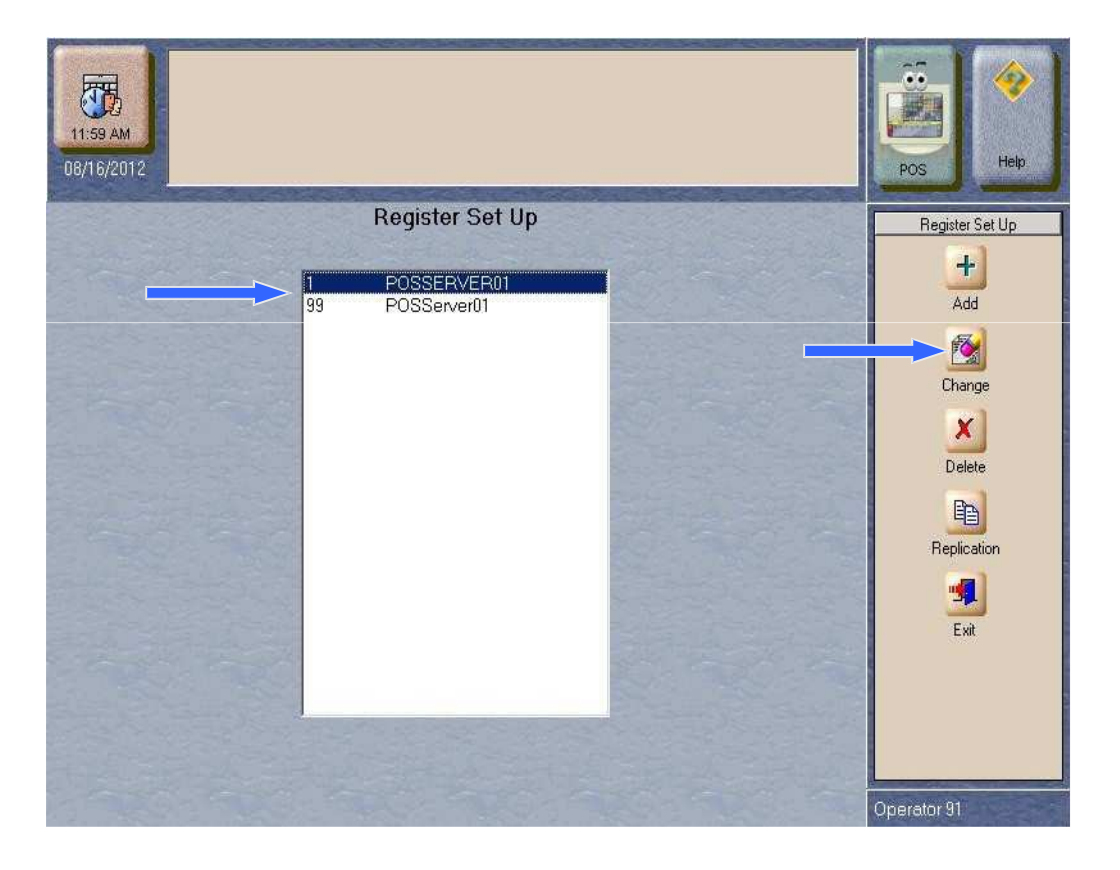

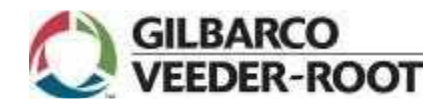

#### What are the PIN Pad selections in "K"?

Once in the Register Setup Menu is shown:

- In the PIN Pad type you will see all the selections for Canada and the U.S.
- On the right hand side of the screen, you will see the selections for GVR Mat Reader, Contactless, and EMV Capable
- If selected, the contactless selection will work with the new PIN pad in this service pack version.

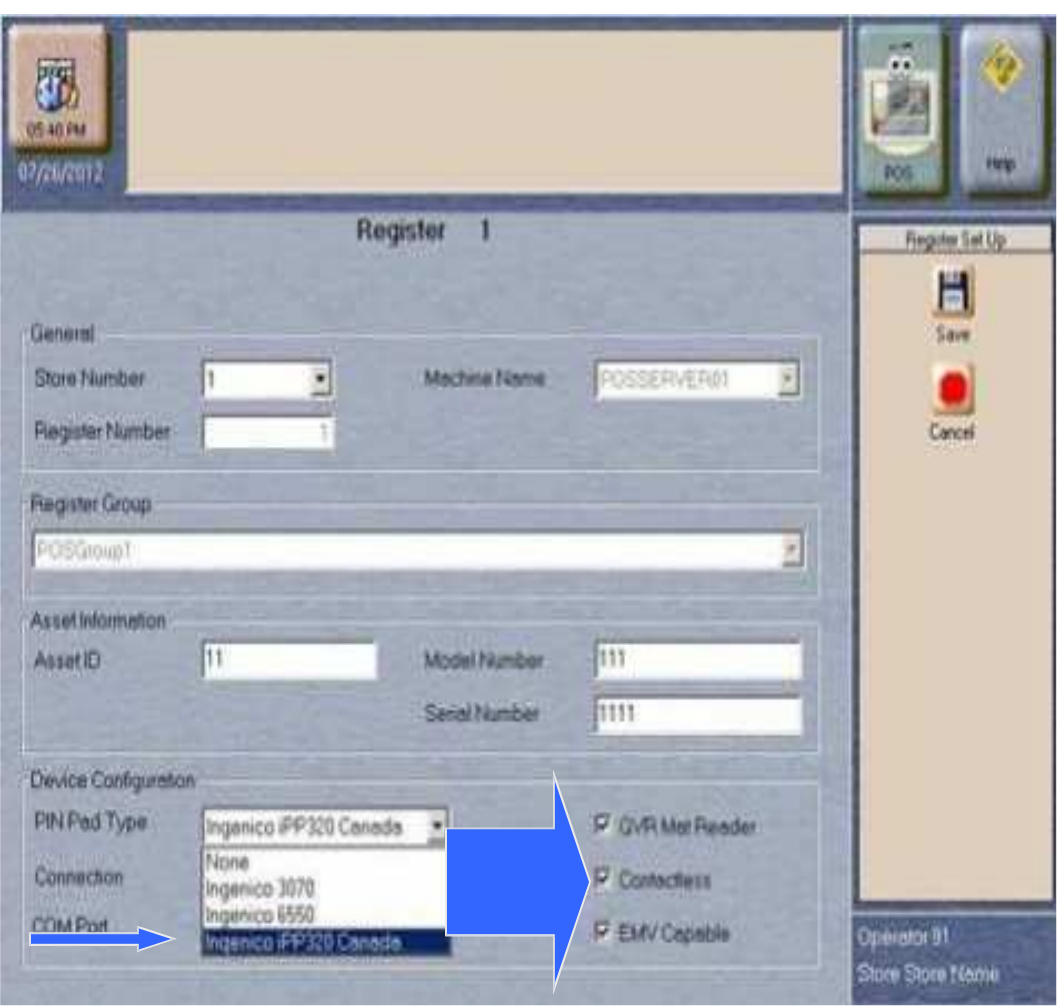

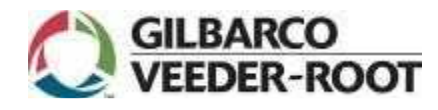

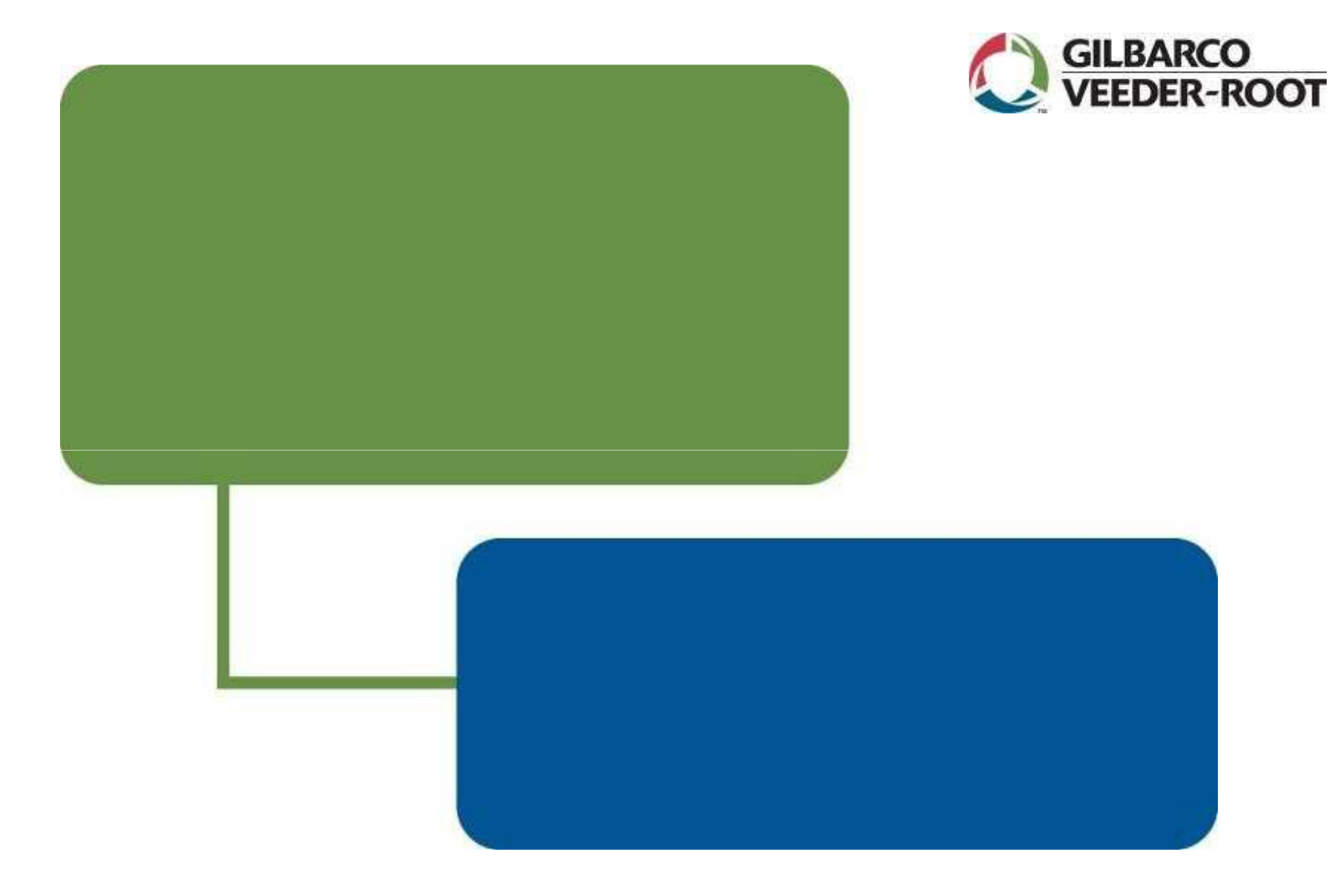

Technology with a human touch.

www.gilbarco.com